## How to disable the battery saver?

## SAMSUNG

OneUI 3.x

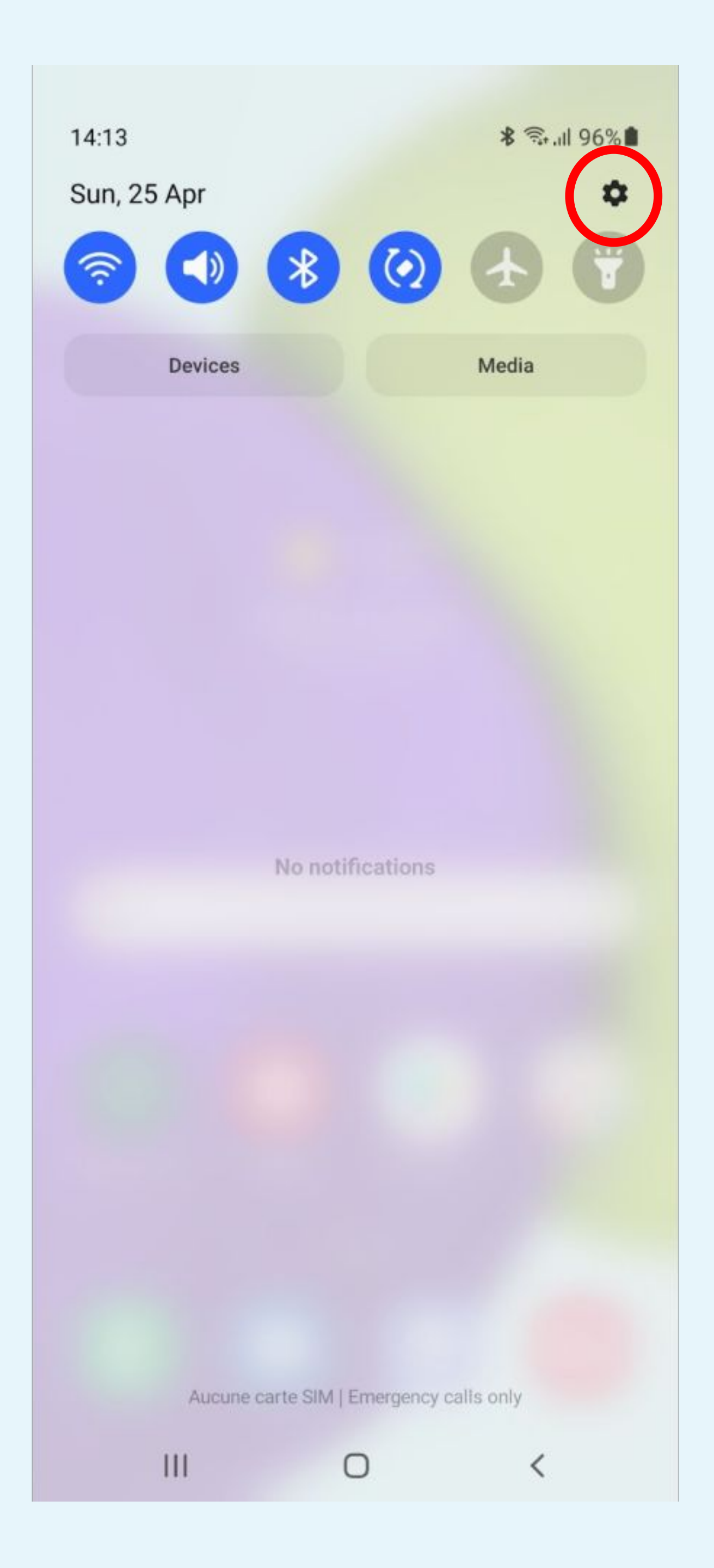

# Parameters

### STEP n°1

Click on the gear icon to access to the

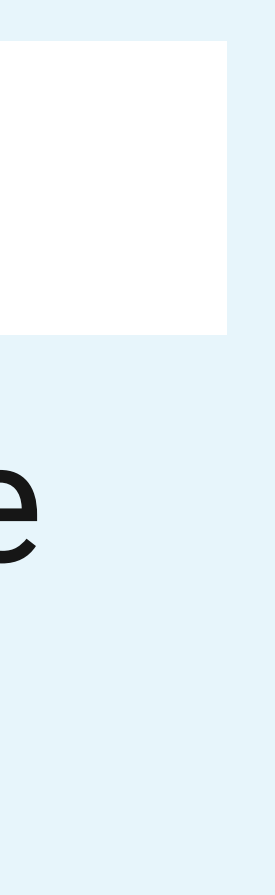

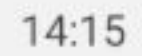

Θ

🖘 .ill 96% 🛍

### Settings

Q

### Advanced features

Android Auto • Side key • Bixby Routines

### Digital Wellbeing and parental controls

Screen time · App timers · Bedtime mode

### 0

8

 $\odot$ 

### Battery and device care Storage • Memory • Device protection

Apps

Default apps • App settings

### 

### General management

Language and keyboard • Date and time

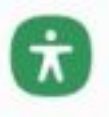

### Accessibility

TalkBack • Mono audio • Assistant menu

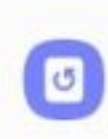

0

### Software update

Download and install

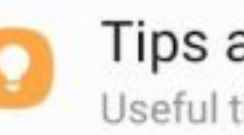

### Tips and user manual

Useful tips • New features

111

About phone Status • Legal information • Phone name

Ο

<

## 

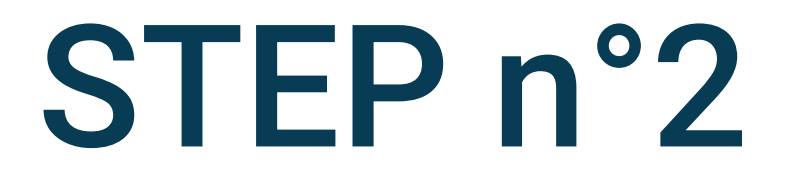

### Select Apps

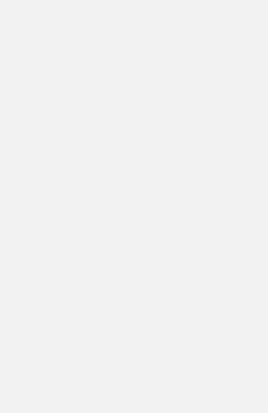

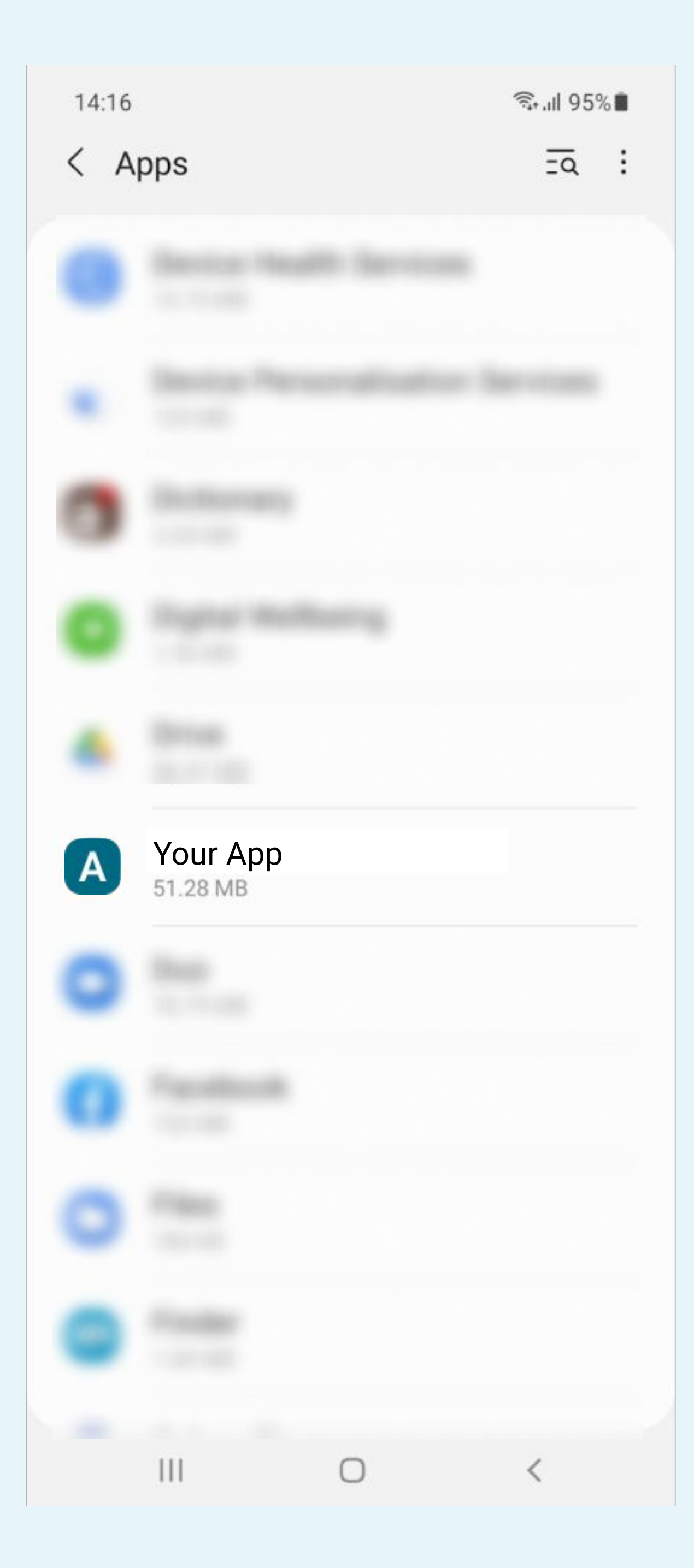

## Search and select the Your App app in the list

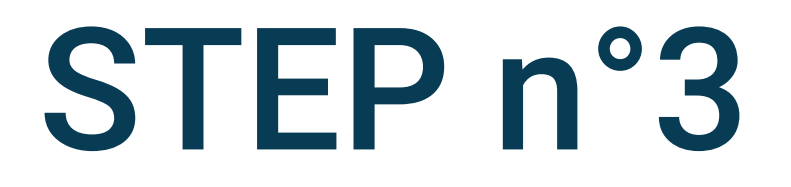

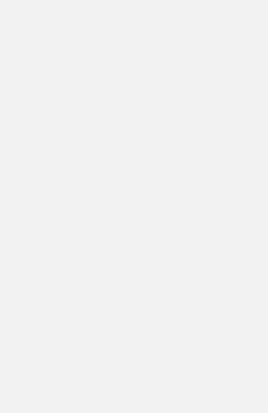

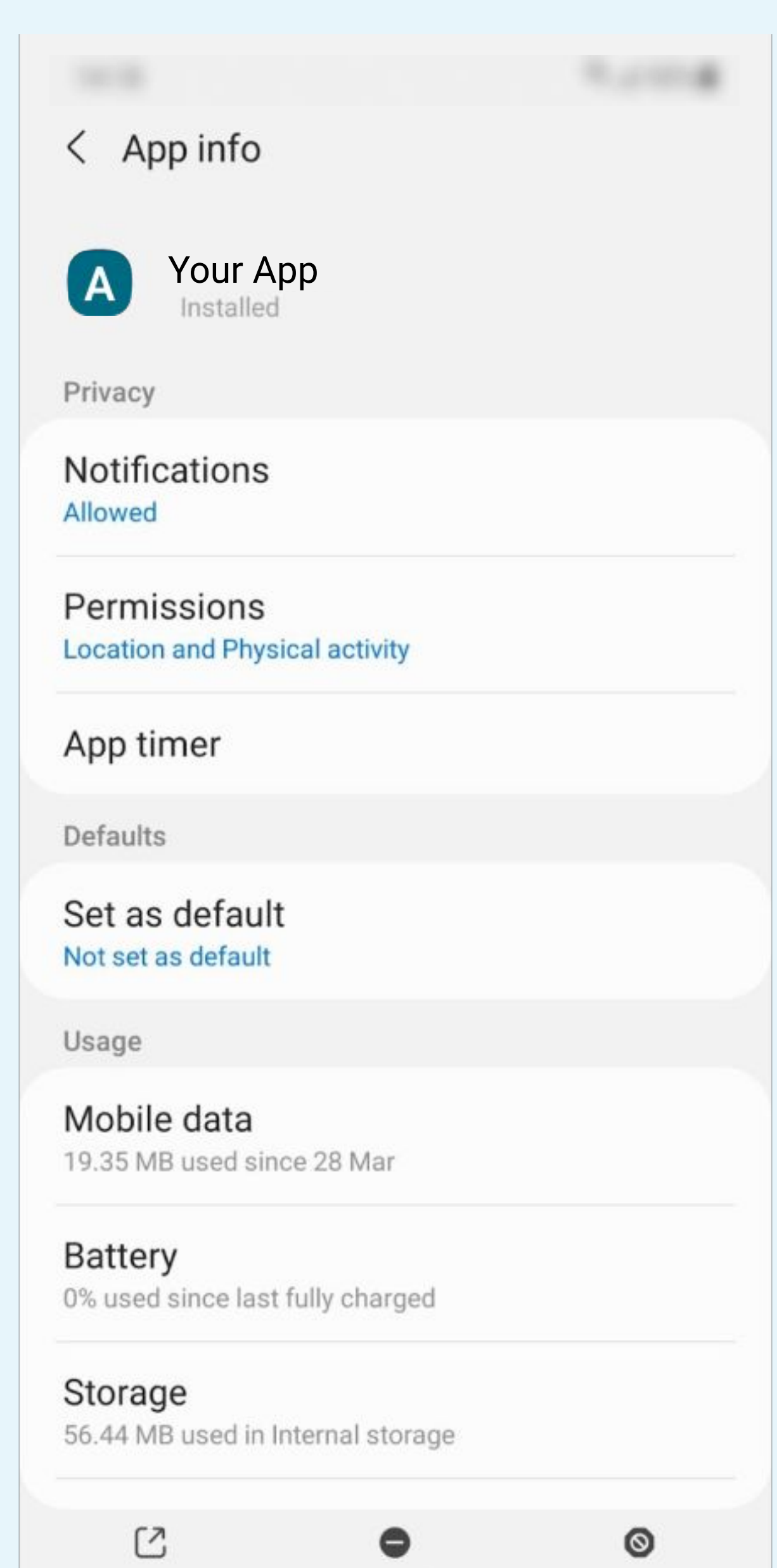

Click on Battery

Open

Uninstall

 $\bigcirc$ 

Force stop

<

111

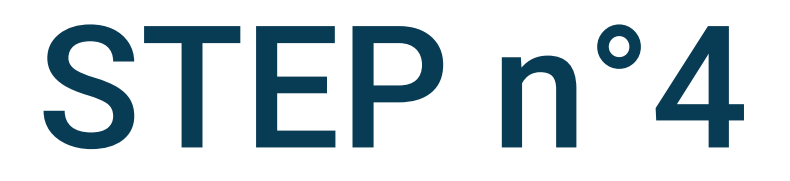

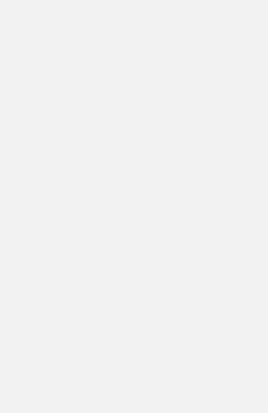

### < Use details Your App Α Manage battery usage Allow background activity Optimise battery usage Optimising battery usage Since last fully charged Active use

Used for 0 m

### Background use

Active for 0 m

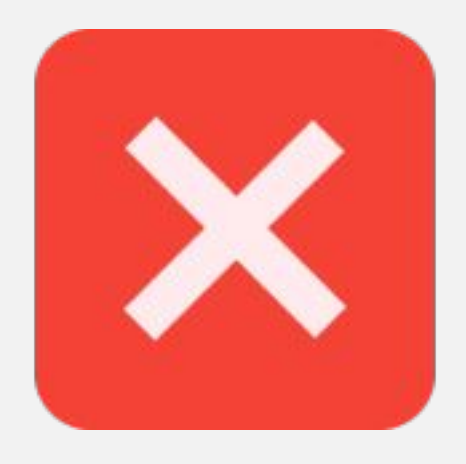

0

Uninstall

0

< Use details

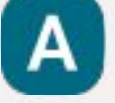

 $\bigcirc$ 

0

Force stop

<

Your App

Manage battery usage

Allow background activity

Optimise battery usage Optimising battery usage

Since last fully charged

Active use Used for 0 m

Background use

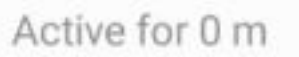

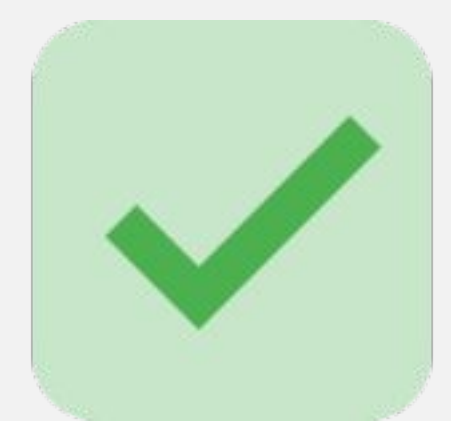

|   | Ľ  | 2 |   |
|---|----|---|---|
| c | )p | e | n |

Uninstall

0

111

111

C

Open

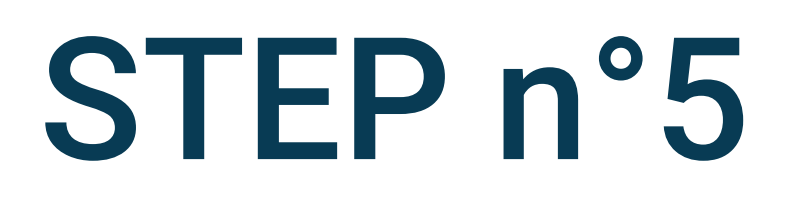

## Allow the application to run in the background

## To do this, enable Allow background activity

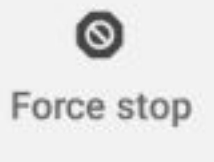

<

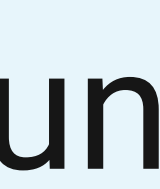

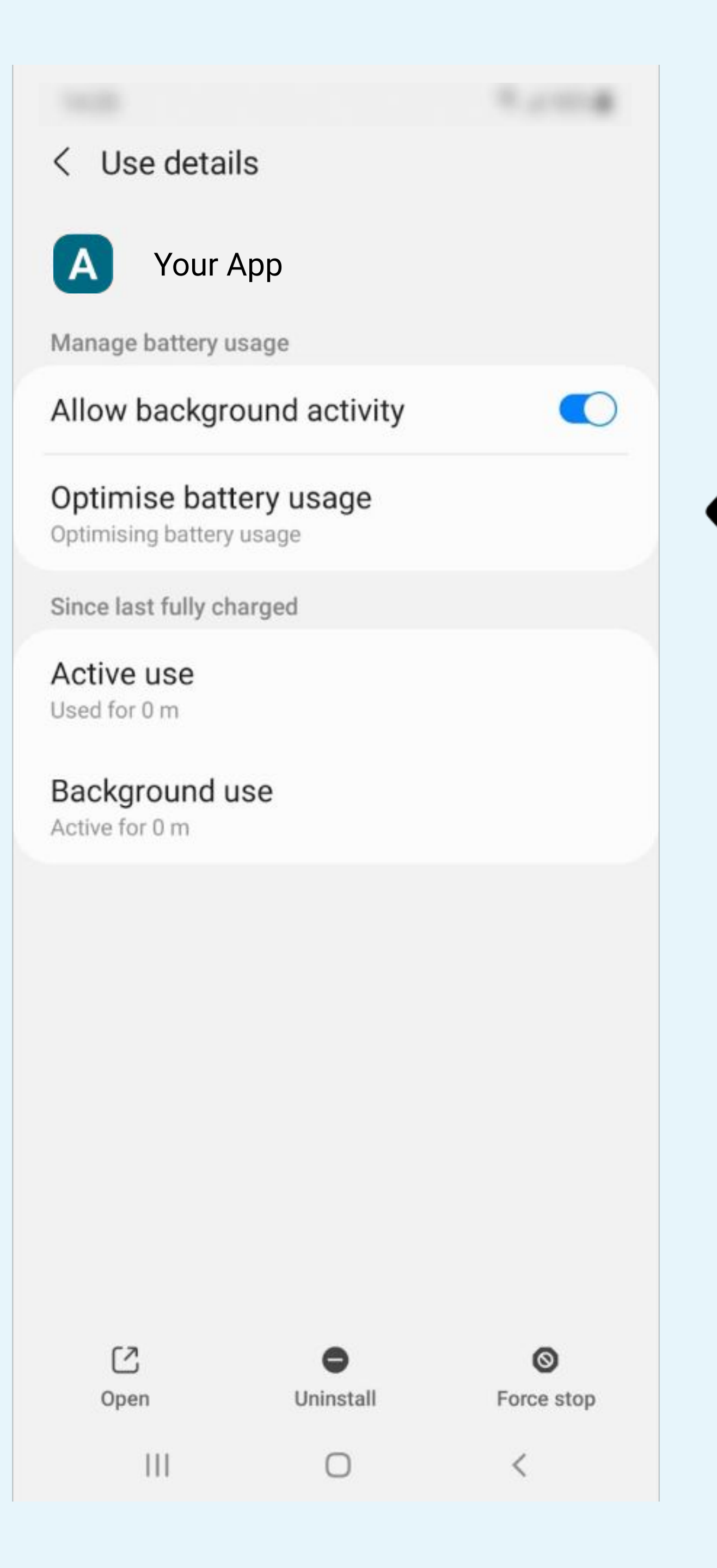

## Click Optimise battery usage if Optimising battery usage appears

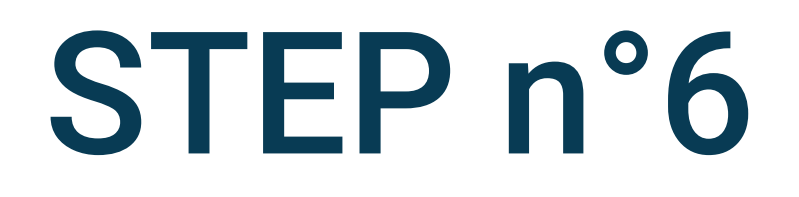

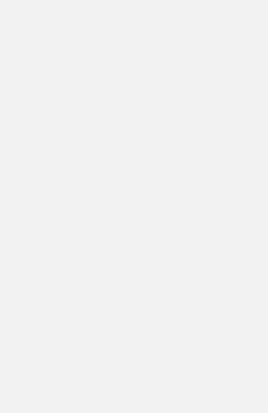

| < 0          | ptimise battery usage              | Ξα      |
|--------------|------------------------------------|---------|
| Ap           | ops not optimised                  |         |
| All<br>backg | round functions will be restricted | ut some |
|              | 3 Button Navigation Bar            |         |
|              | AASAservice<br>45.06 KB            |         |
| 0            | Accessibility<br>1.47 MB           |         |
|              | Adapt sound                        |         |
| C            | AlwaysOnDisplay<br>30.34 MB        |         |
| <b>^</b>     | Android Auto<br>60.95 MB           |         |
| 0            | Android R Easter Egg               |         |
| Ð            | Android Setup<br>233 KB            |         |
| ~            | Android Setup                      |         |

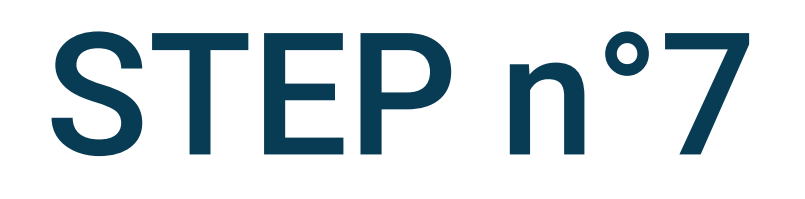

## Select All to view all installed applications

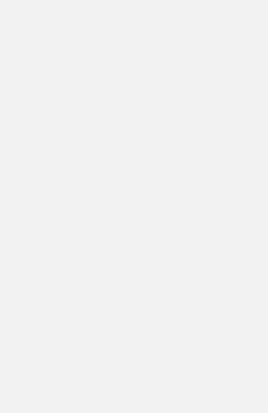

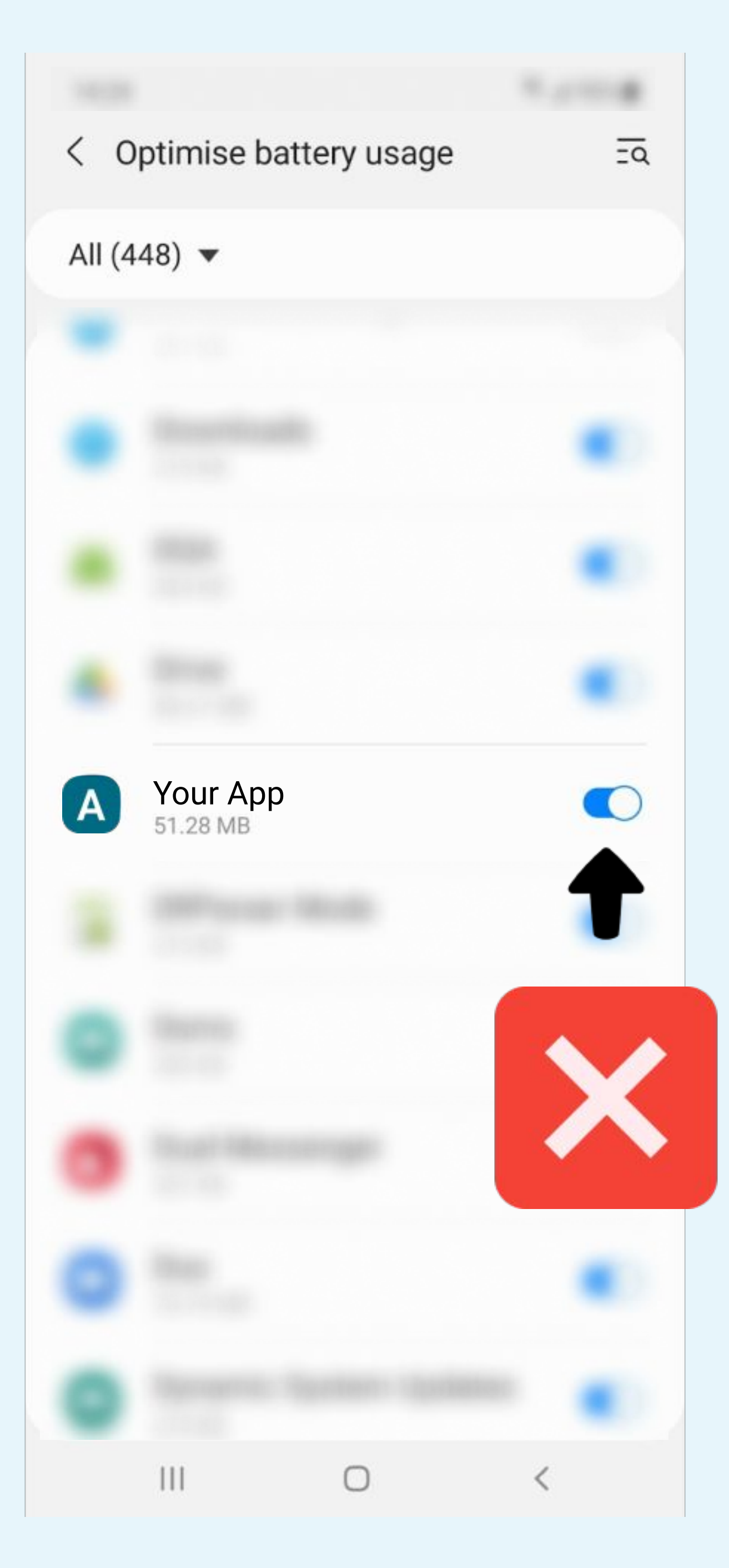

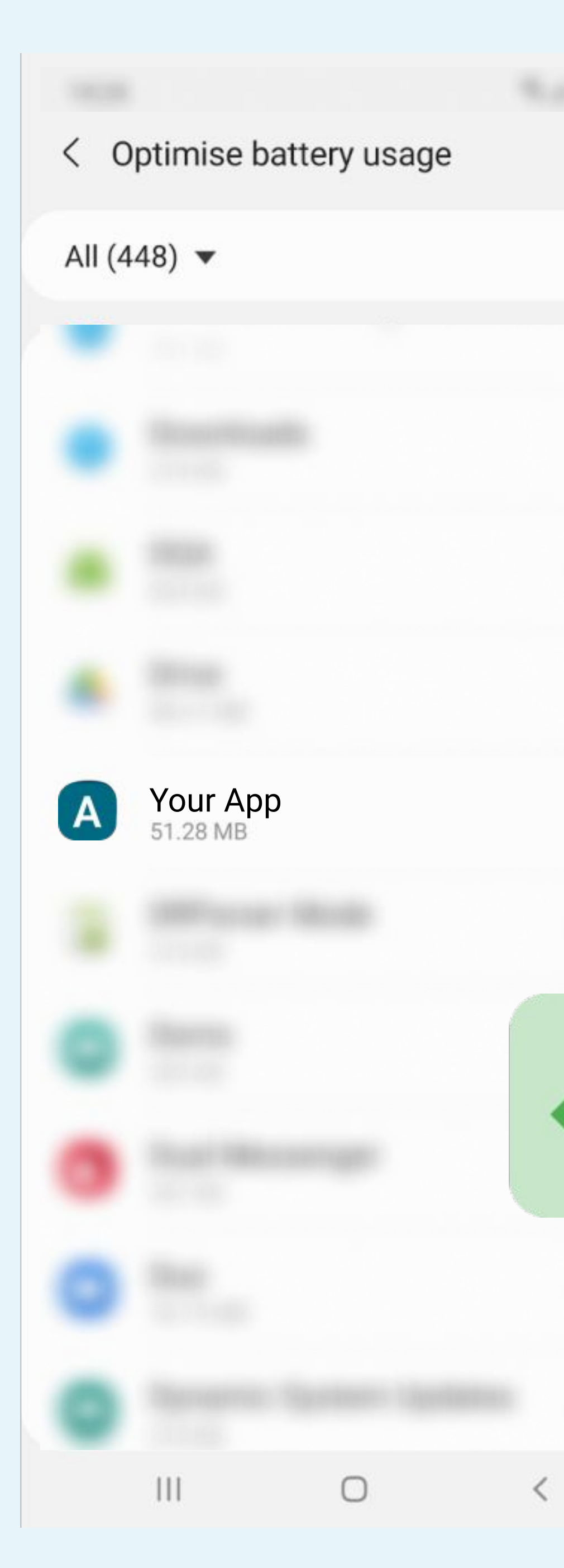

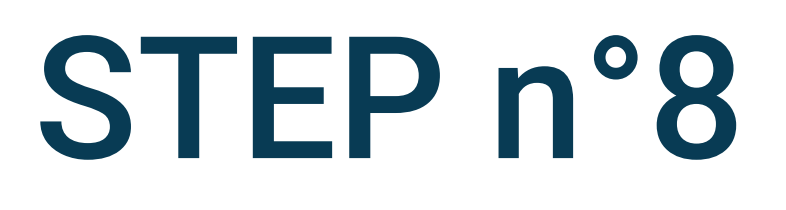

## Search for the Your App application and disable battery optimisation

 $\bigcirc$ 

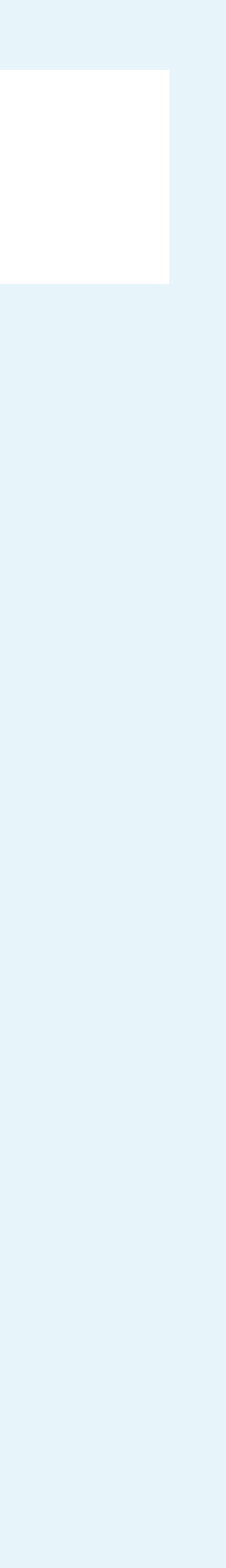

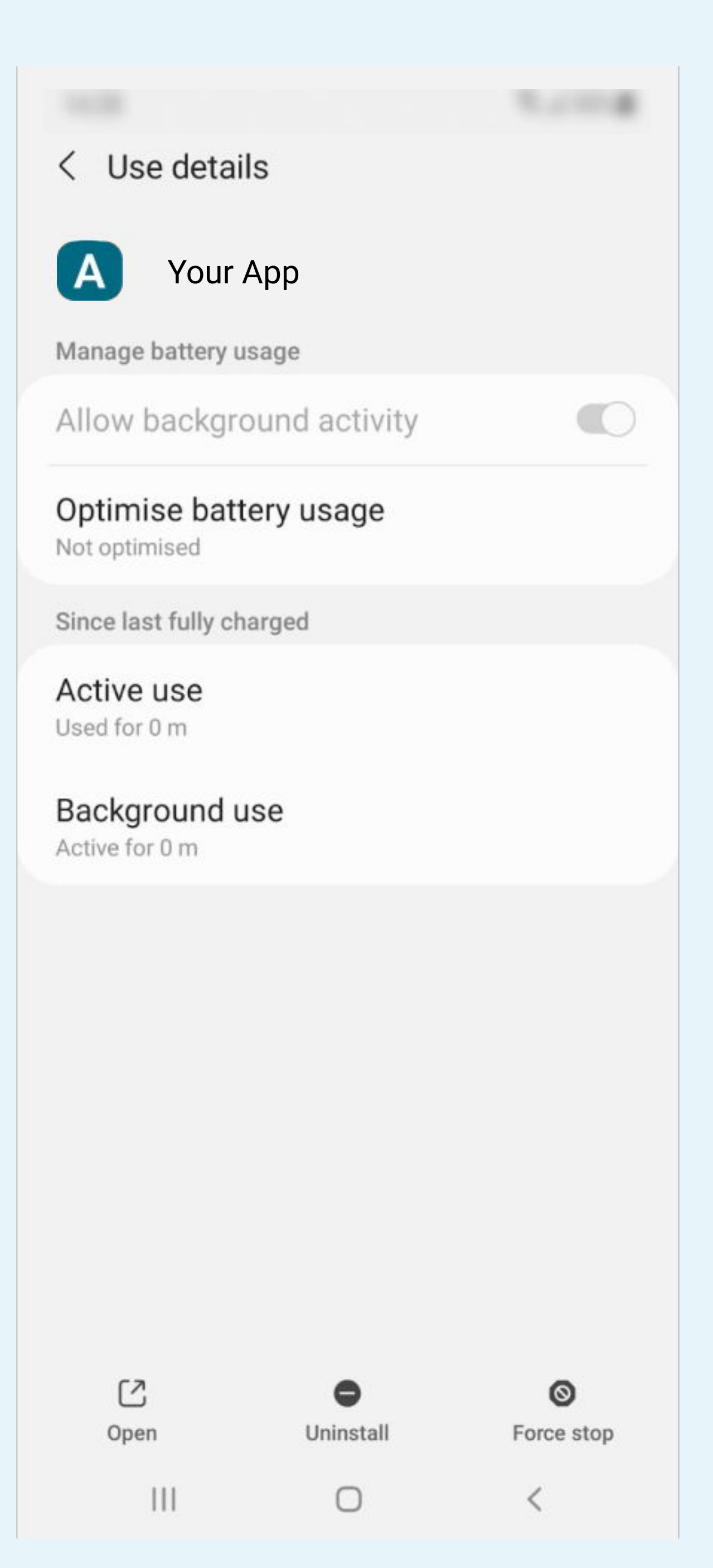

## Not optimised should be displayed

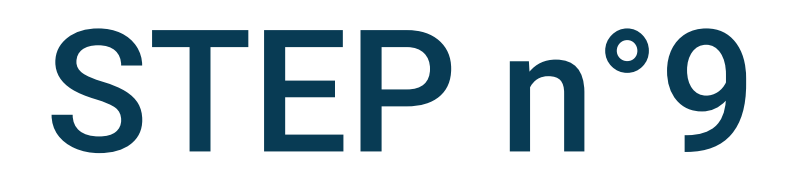

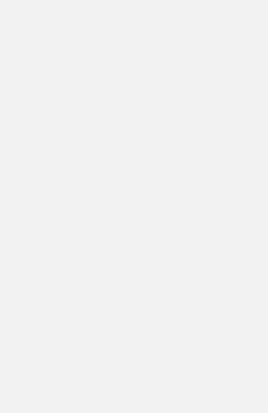

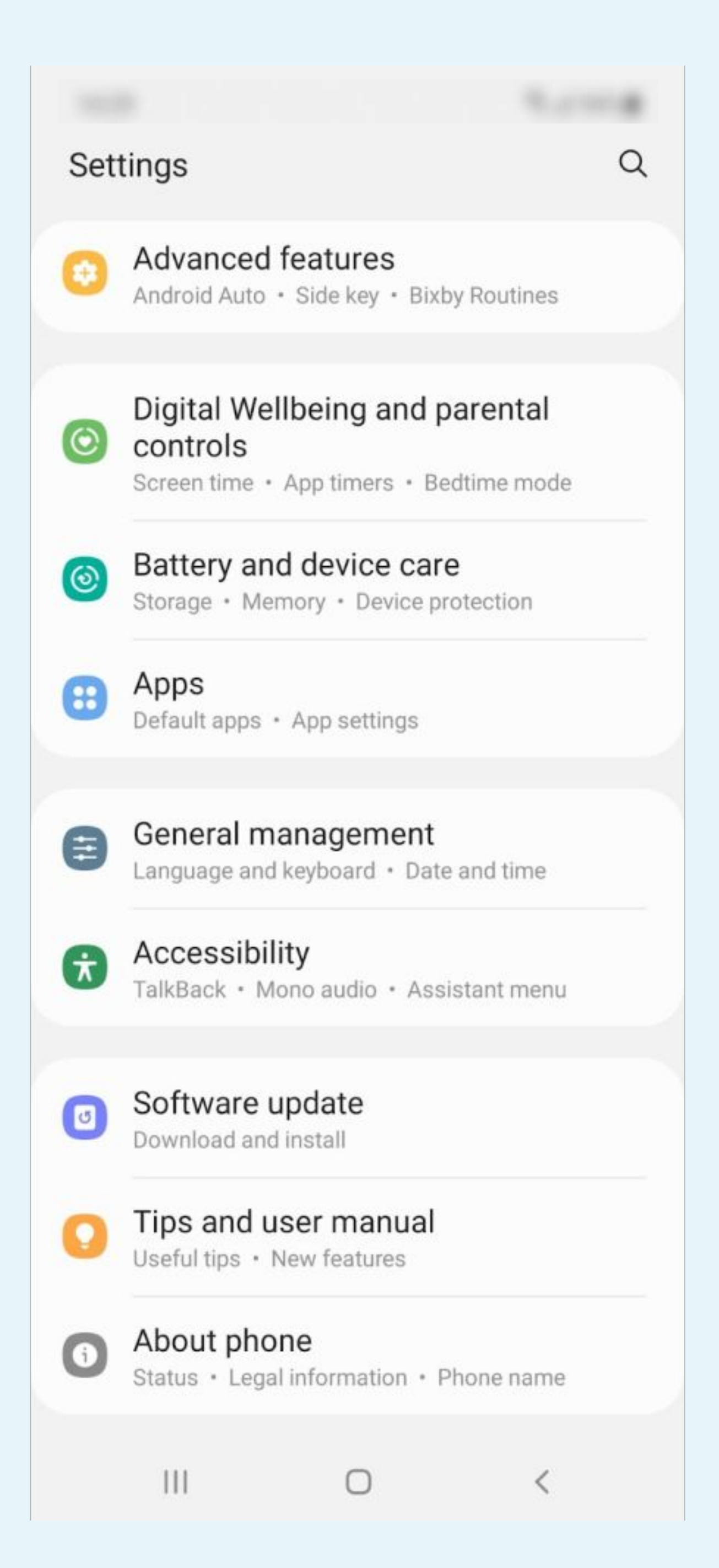

# Select Battery and device care in the phone parameters menu

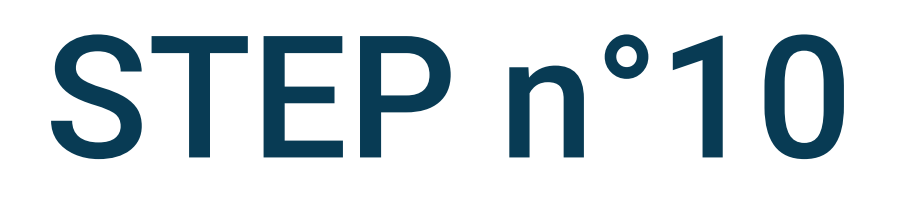

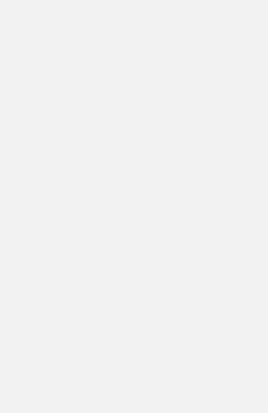

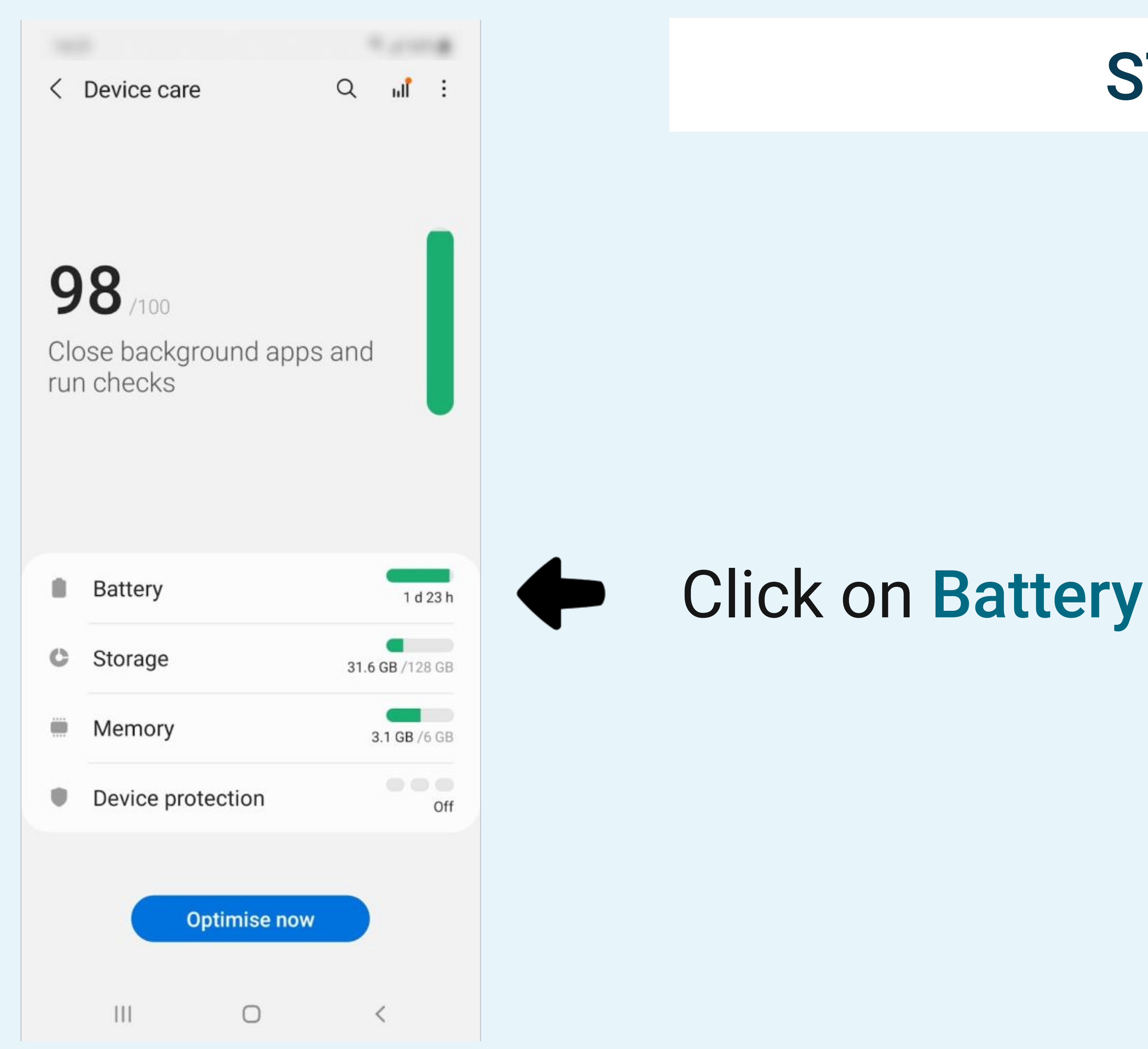

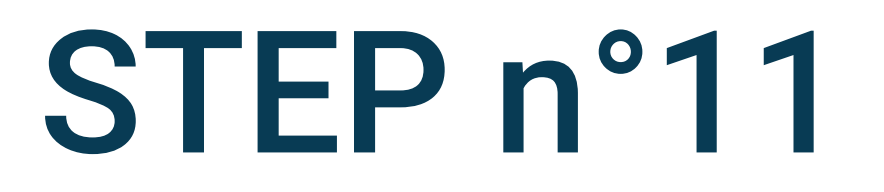

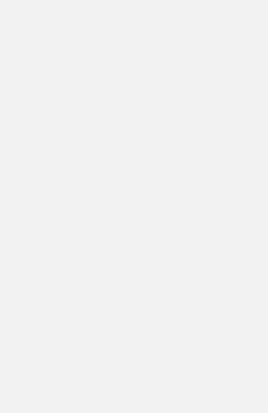

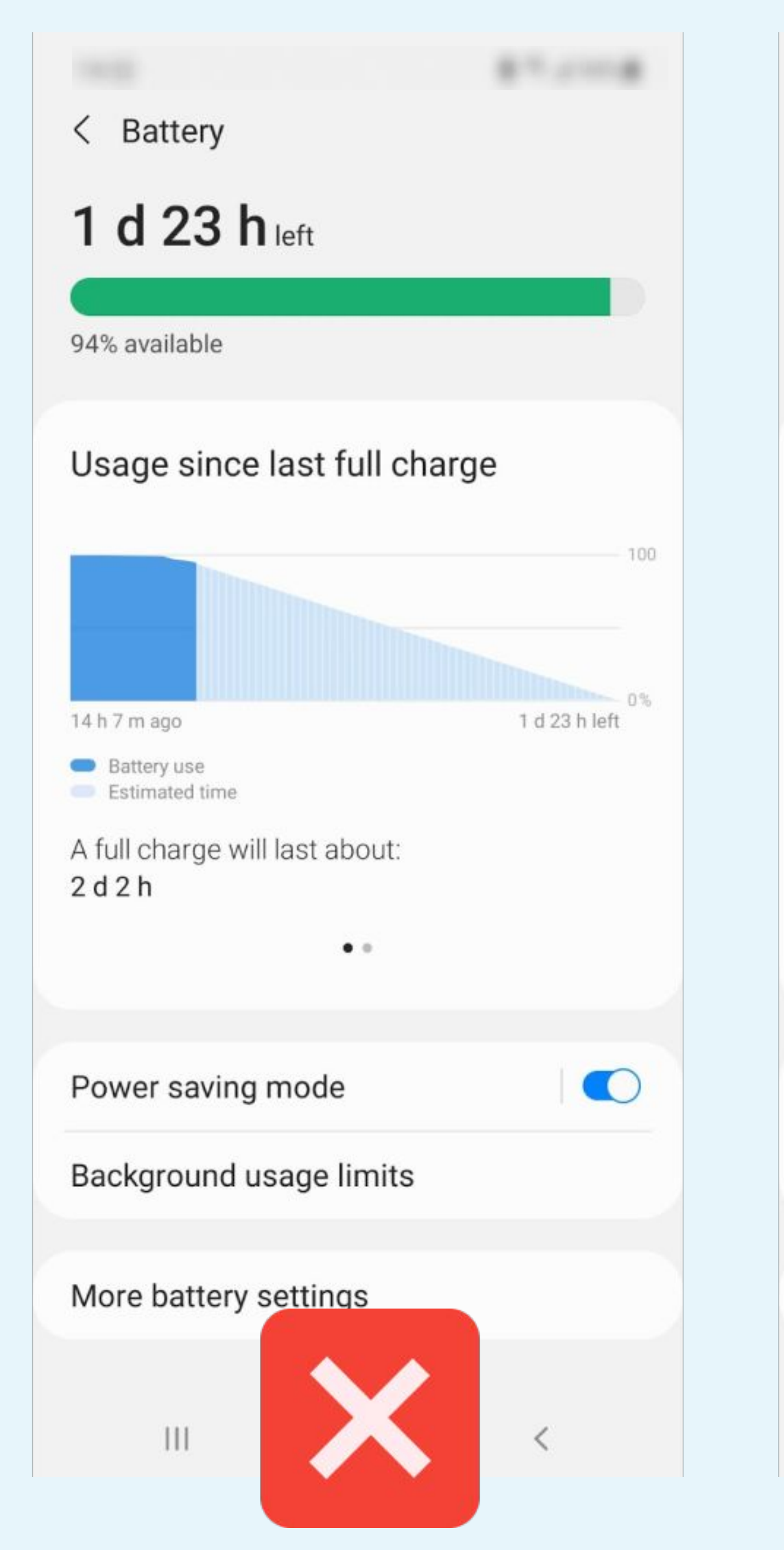

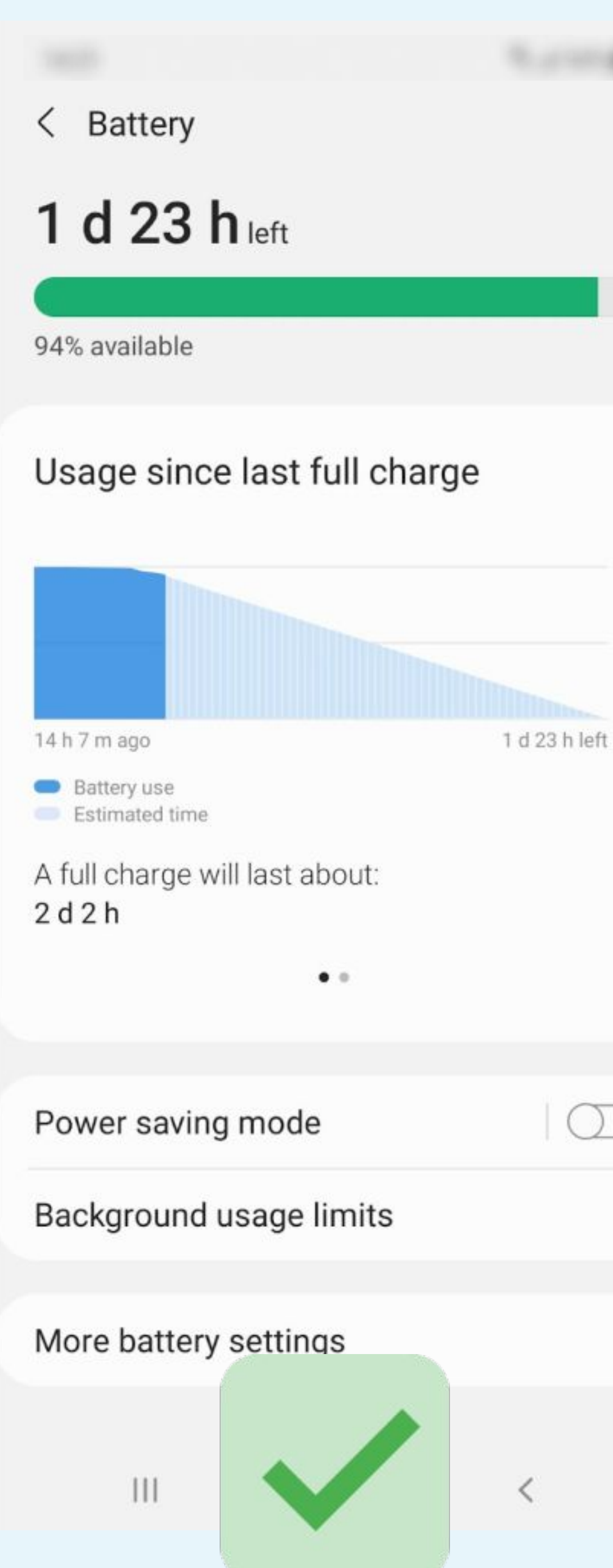

 $\bigcirc$ 

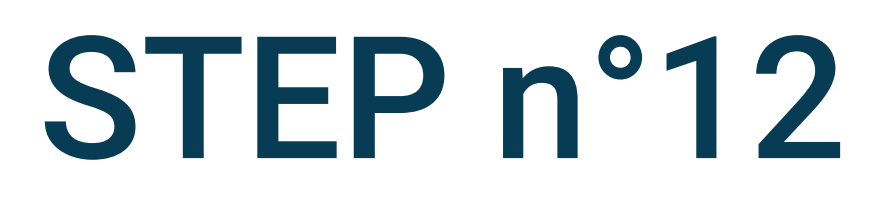

## **Disable the** Power saving mode

![](_page_12_Picture_4.jpeg)

![](_page_13_Picture_0.jpeg)

Selection

![](_page_13_Picture_2.jpeg)

### Select Background usage limits

![](_page_13_Picture_4.jpeg)

### < Background usage limits

Limit battery usage for apps that you don't use often.

Put unused apps to sleep

| Sleeping apps       | 0 |
|---------------------|---|
| Deep sleeping apps  | 0 |
| Never sleeping apps | 0 |

### < Background usage limits

Limit battery usage for apps that you don't use often.

 $\bigcirc$ 

0

0

0

Put unused apps to sleep

Sleeping apps

Deep sleeping apps

Never sleeping apps

![](_page_14_Picture_10.jpeg)

![](_page_14_Picture_11.jpeg)

![](_page_14_Picture_12.jpeg)

## Disable Put unused app to sleep

![](_page_14_Picture_14.jpeg)

![](_page_15_Picture_0.jpeg)

![](_page_15_Picture_2.jpeg)

## Select More battery settings

![](_page_15_Picture_4.jpeg)

![](_page_16_Figure_0.jpeg)

![](_page_16_Picture_1.jpeg)

## Disable the **Adaptive battery**

()

![](_page_16_Picture_4.jpeg)